## y 'uU'"h

·8 ·0

\*8 \*0 \*1 \* \*# \*1 \* \*

Abboint the TextMap App for ia

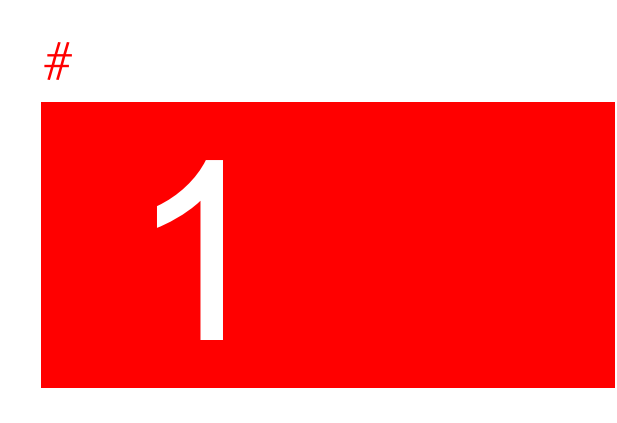

## y 'u U '° 'h

Release Notes

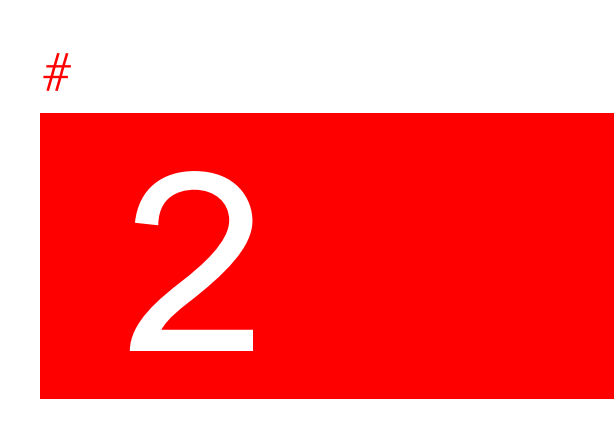

## Release N tes

## y <sup>'</sup> <sup>'</sup>u U y <sup>'</sup>8

Using the TextMap App for iPad

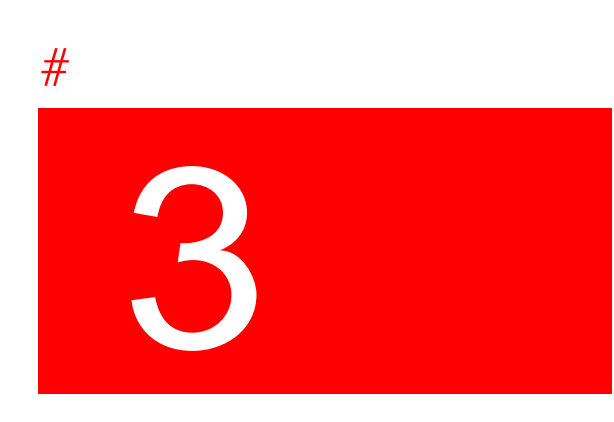

| ·- · -                       | 12:39 PM                  | <br>- 57% Bad 3- |
|------------------------------|---------------------------|------------------|
| and the second second second | and a state of the second | <br>             |
|                              |                           |                  |
|                              |                           |                  |
|                              |                           |                  |
|                              |                           |                  |
|                              |                           |                  |
|                              |                           |                  |
|                              |                           |                  |
|                              |                           |                  |
|                              |                           |                  |
|                              |                           |                  |
|                              |                           |                  |
|                              |                           |                  |
|                              |                           |                  |
|                              |                           |                  |
|                              |                           |                  |
|                              |                           |                  |
|                              |                           |                  |
|                              |                           |                  |
|                              |                           |                  |
|                              |                           |                  |
|                              |                           |                  |
|                              |                           |                  |
|                              |                           |                  |
|                              |                           |                  |
|                              |                           |                  |
|                              |                           |                  |
|                              |                           |                  |
|                              |                           |                  |
|                              |                           |                  |
|                              |                           |                  |
|                              |                           |                  |
|                              |                           |                  |
|                              |                           |                  |
|                              |                           |                  |
|                              |                           |                  |
|                              |                           |                  |
|                              |                           |                  |
|                              |                           |                  |
|                              |                           |                  |
|                              |                           |                  |

| 💡 Dd       | bhˈh\]gˈhcd]Whcˈd | ZYd | bWY^h\Y`Ei]W | Hihcd | U``k \]`Y`[Yhh]b[`ghUd |
|------------|-------------------|-----|--------------|-------|------------------------|
| <b>.</b> . | · · · ·           |     |              |       |                        |

%"HUd`cb`h\Y`

•

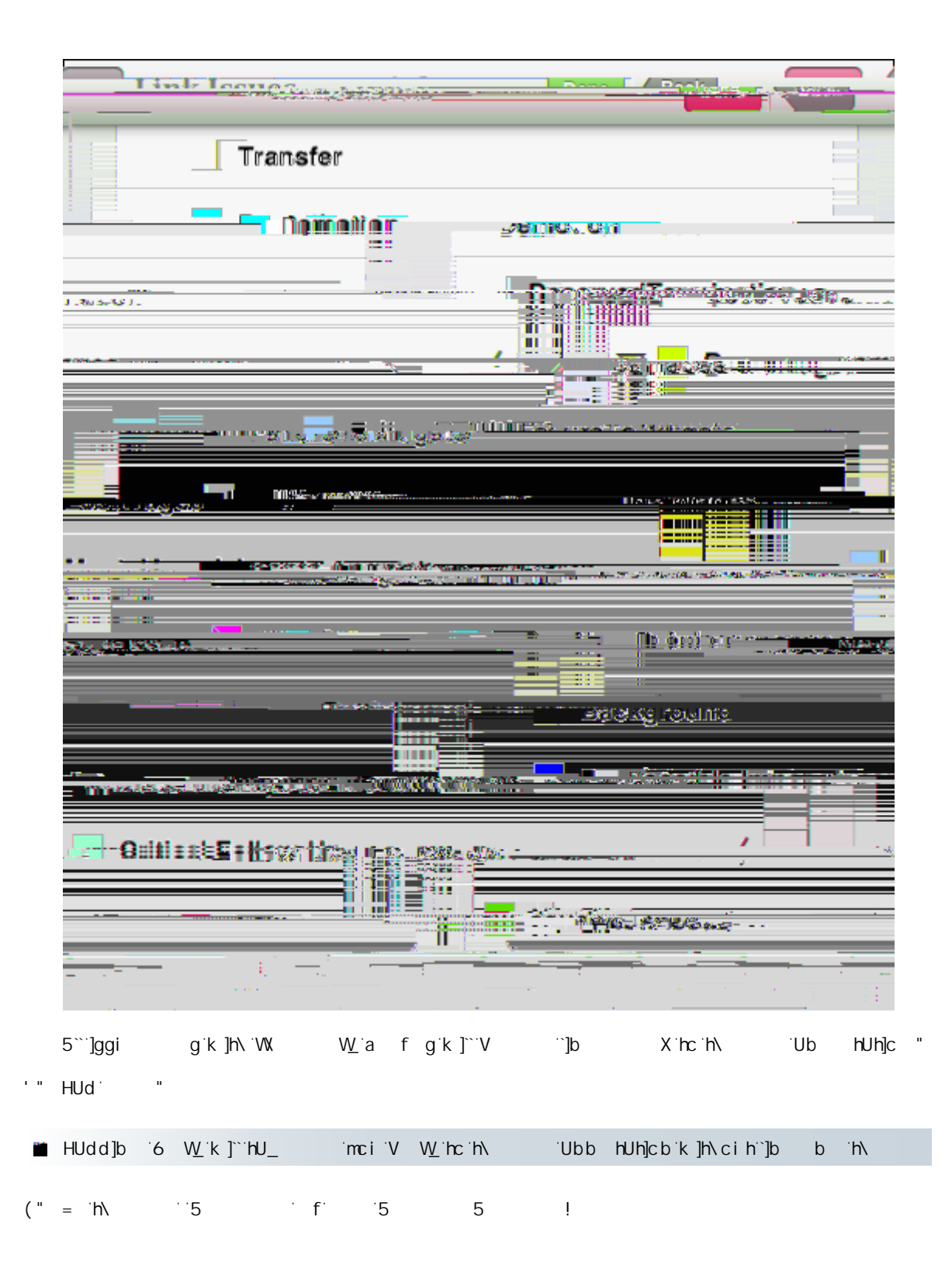

<u>J]Yk]b['UbX'gcfh]b['h\Y'UbbchUh]cbg``]gh</u>

Т\_\_\_\_\_